# NET119 Web 申請登録の流れ

# ① 空メールの送信

下記のアドレスに<mark>空メール</mark>を送信し、登録手続きを

開始してください

mailto:entry\_18201@entry06.web119.info

14:53

キャンセル **新規メッセージ** 宛先: entry\_18201@entry06.web119.info

※カメラでQRコードを読み取り、メールを送ることもできます

80% 🔳

(+)

QRコードはこちら

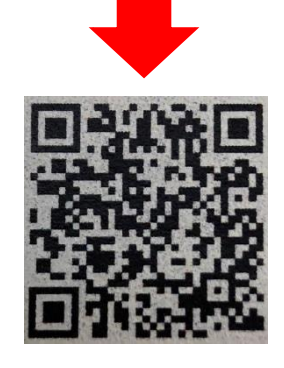

ul au 😒

Cc/Bcc:

件名:

iPhoneから送信

※迷惑メールの対策を されている方は、 「web119.info」のドメ インからメールを受け 取れるようにしてくだ さい

 ※文字の入力の必要は ありませんが、
 i P h o n e の場合 は件名に一文字以上 入力してください

# ②「NET119登録のご案内」を受信後、URLをク リック

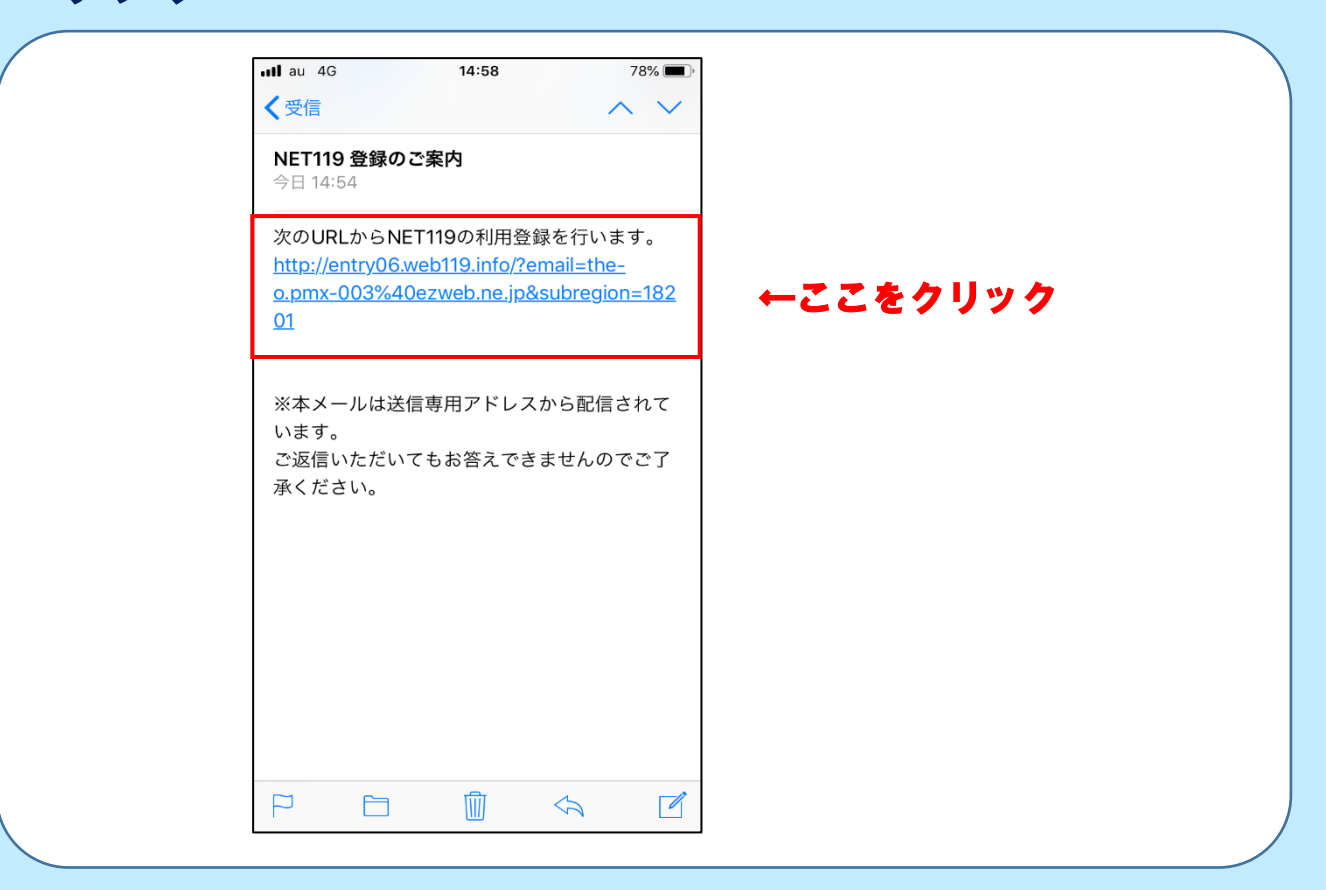

#### ③メールアドレス認証

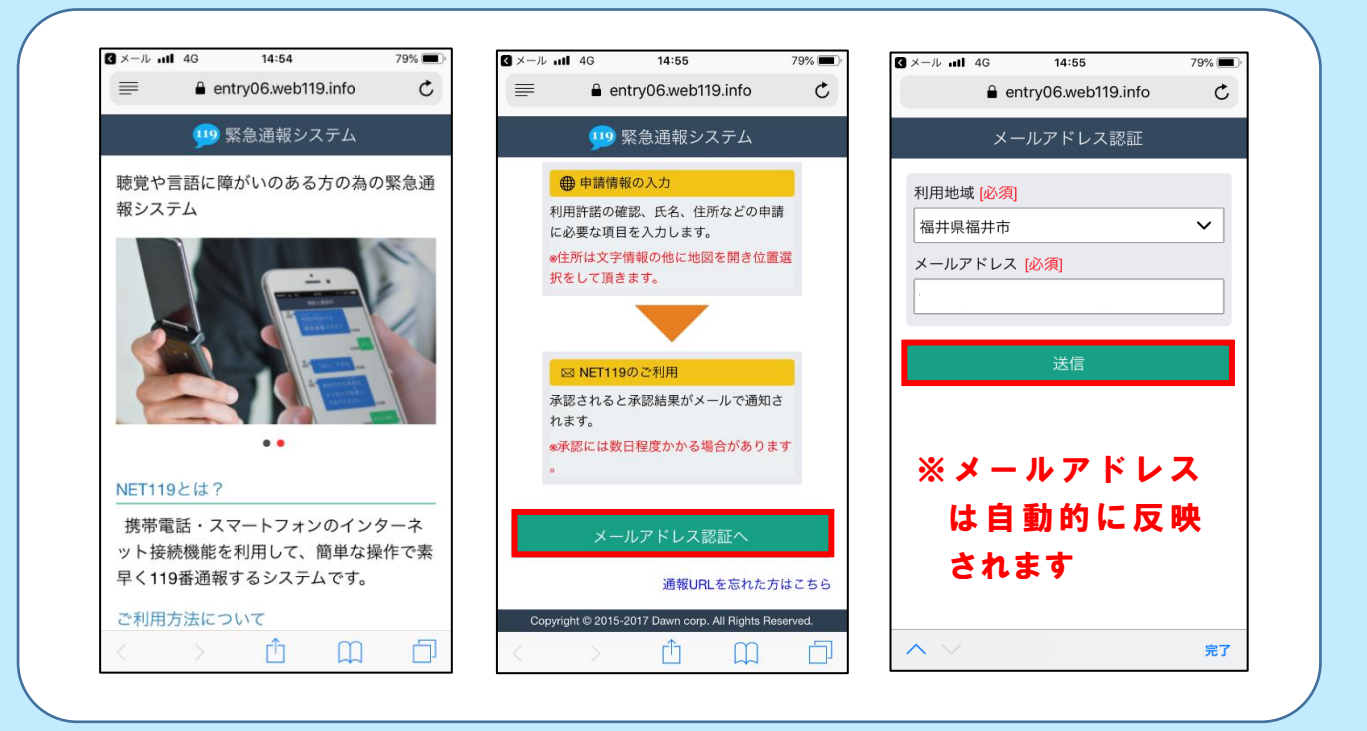

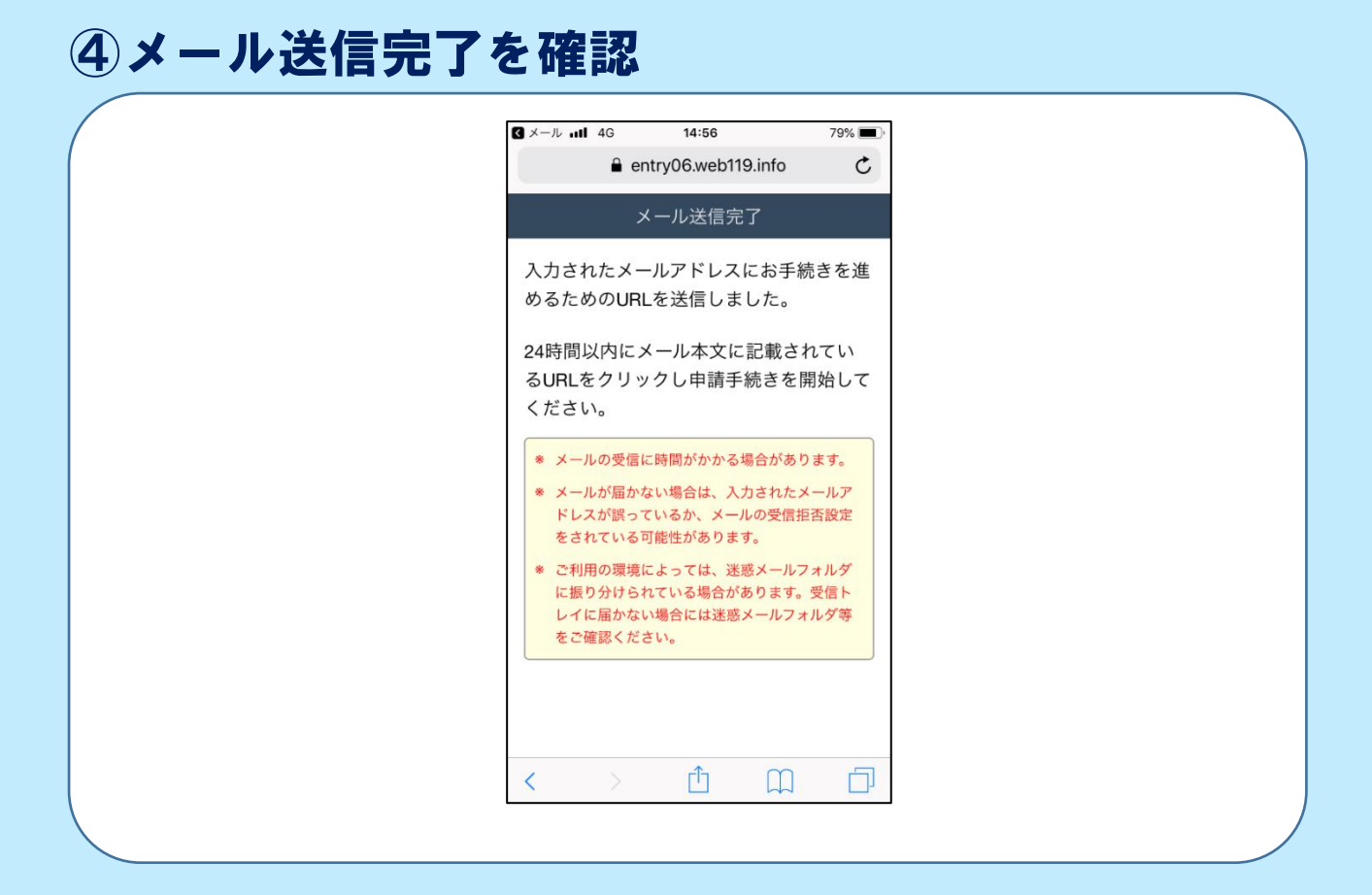

## ⑤「NET119申請URLのご案内」を受信後、URLを

#### クリック

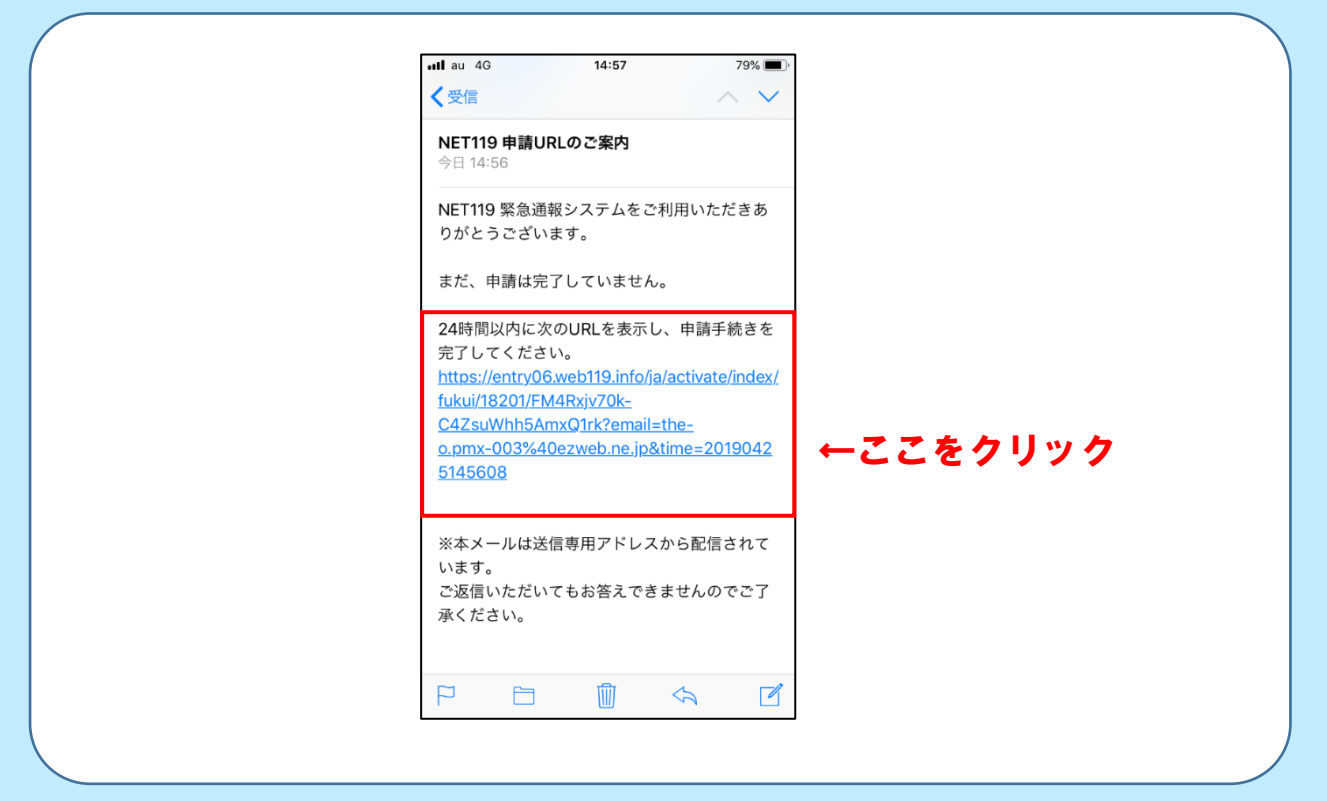

### ⑥利用許諾

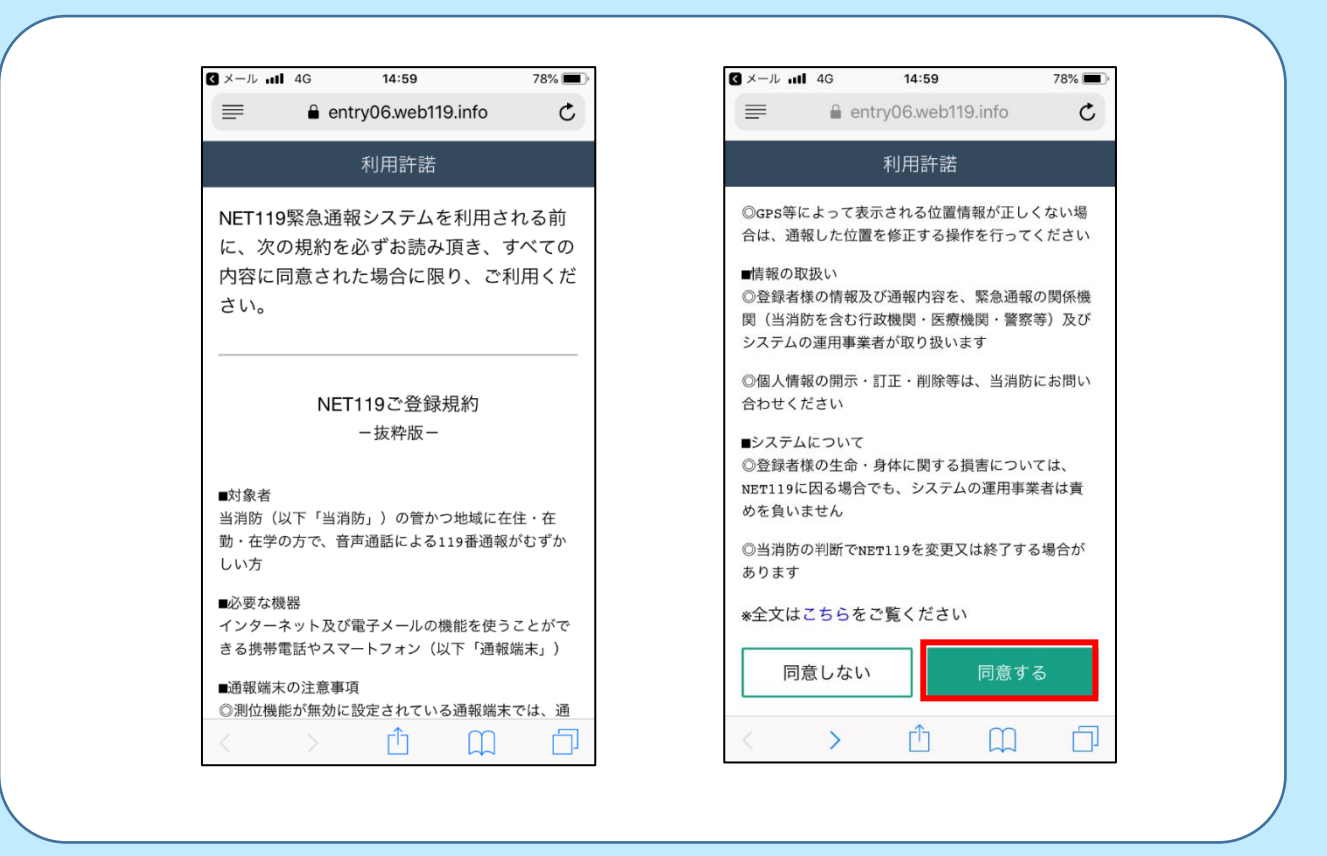

### ⑦申請情報の入力

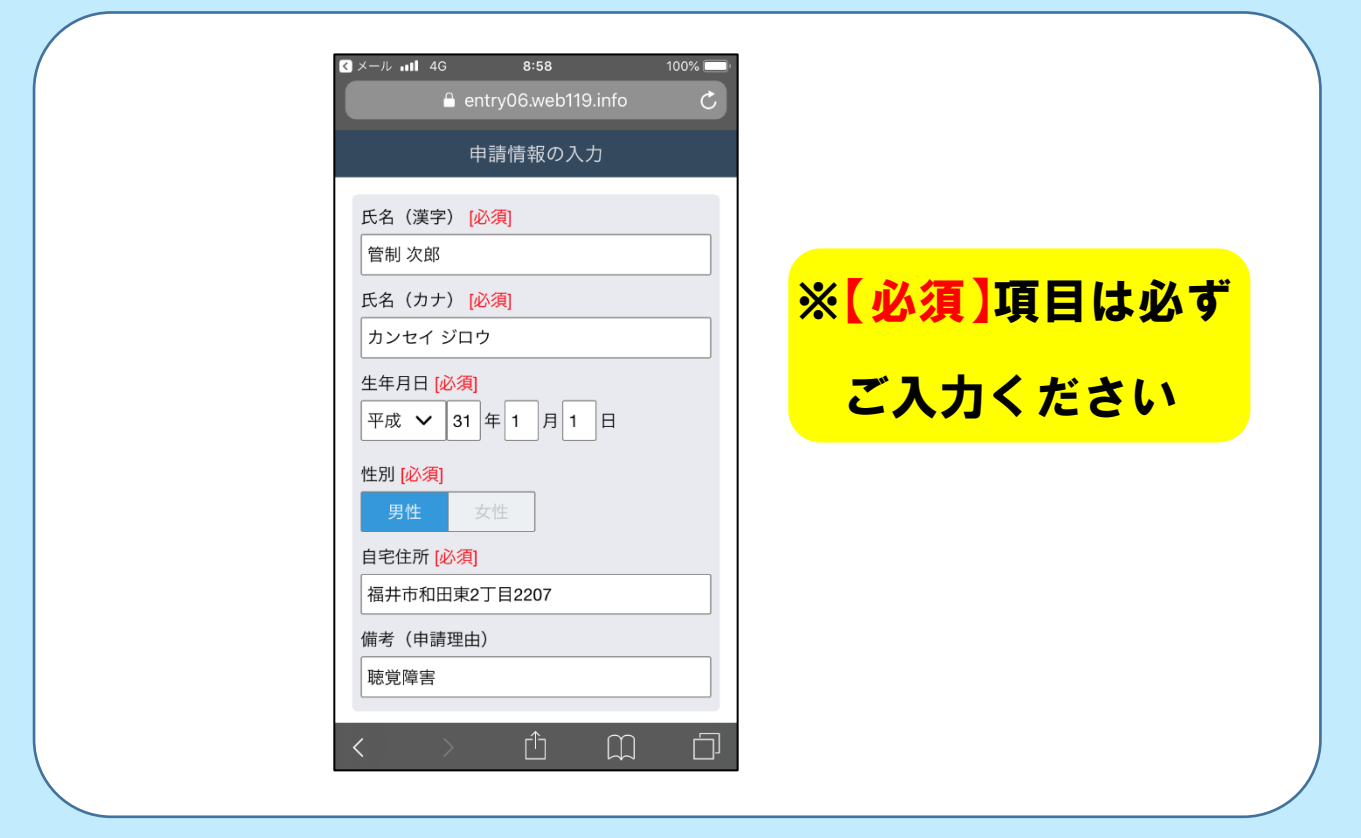

#### ⑧自宅の位置を選択

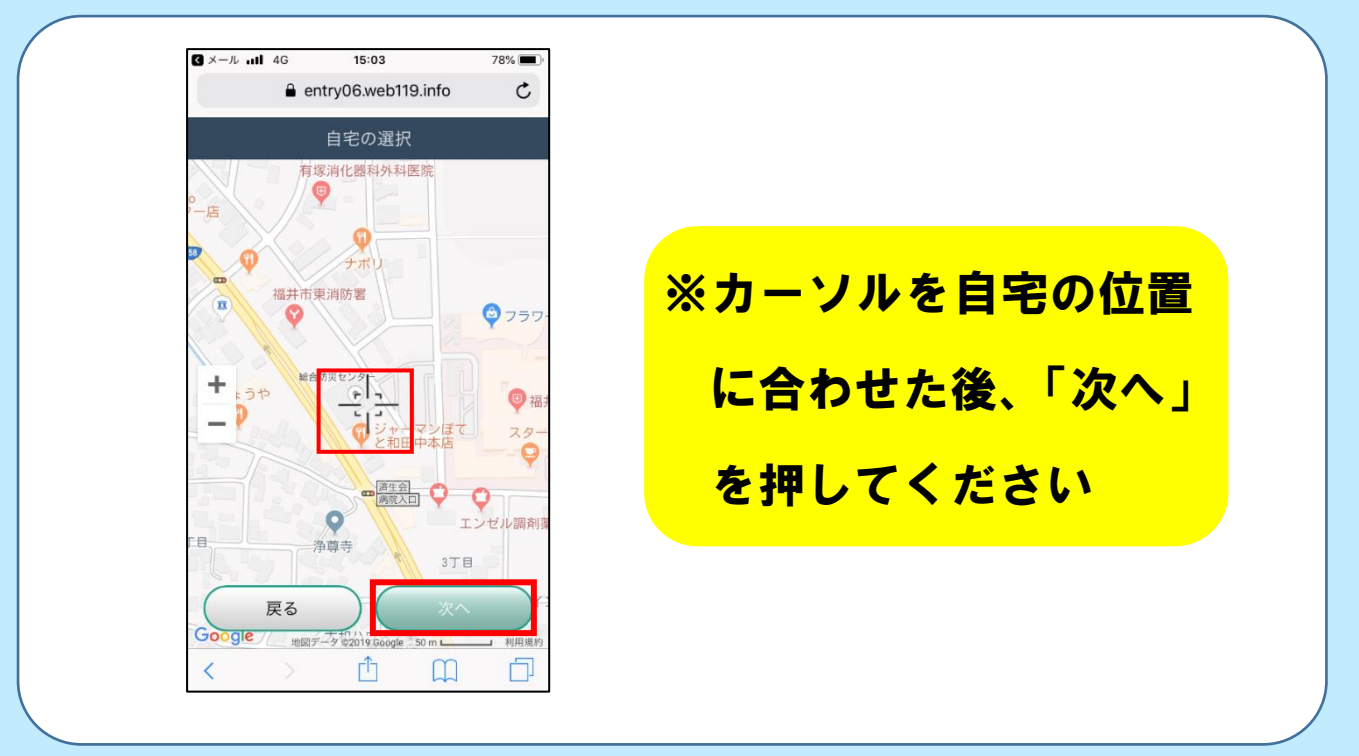

#### ⑨申請内容をよく確認し、「申請する」をクリック

| G X→ル nll 46 8:58 100% ==<br>a entry06.web119.info | G ×−ル III 4G       15:04       78%         ■ entry06.web119.info       C |
|----------------------------------------------------|--------------------------------------------------------------------------|
| 申請情報の入力                                            | 申請内容の確認                                                                  |
| 氏名(漢字) [必須]<br>管制 次郎                               | 氏名(カナ)<br>カンセイ ジロウ                                                       |
| 氏名(カナ) <mark>[必須]</mark><br>カンセイ ジロウ               | 生年月日<br>2019年(平成31年)01月01日                                               |
| 生年月日 [必須]<br>平成 ✔ 31 年 1 月 1 日                     | 性別<br>男性                                                                 |
| 性別 [必須]<br>男性 女性                                   | 自宅住所<br>福井県福井市和田東2丁目2207                                                 |
| 自宅住所 [必須]<br>福井市和田東2丁目2207                         | 備考(申請理由) 聴覚障害                                                            |
| 備考(申請理由)<br>聴覚障害                                   | 戻る 申請する                                                                  |
| < > Å Å 🗇                                          | < > < 🗘 🗇                                                                |
| ※内容に誤りまたけ~+                                        | っぽわがちりますと 啓母できた                                                          |
| い場合がありますので                                         | ご注意ください                                                                  |
|                                                    |                                                                          |

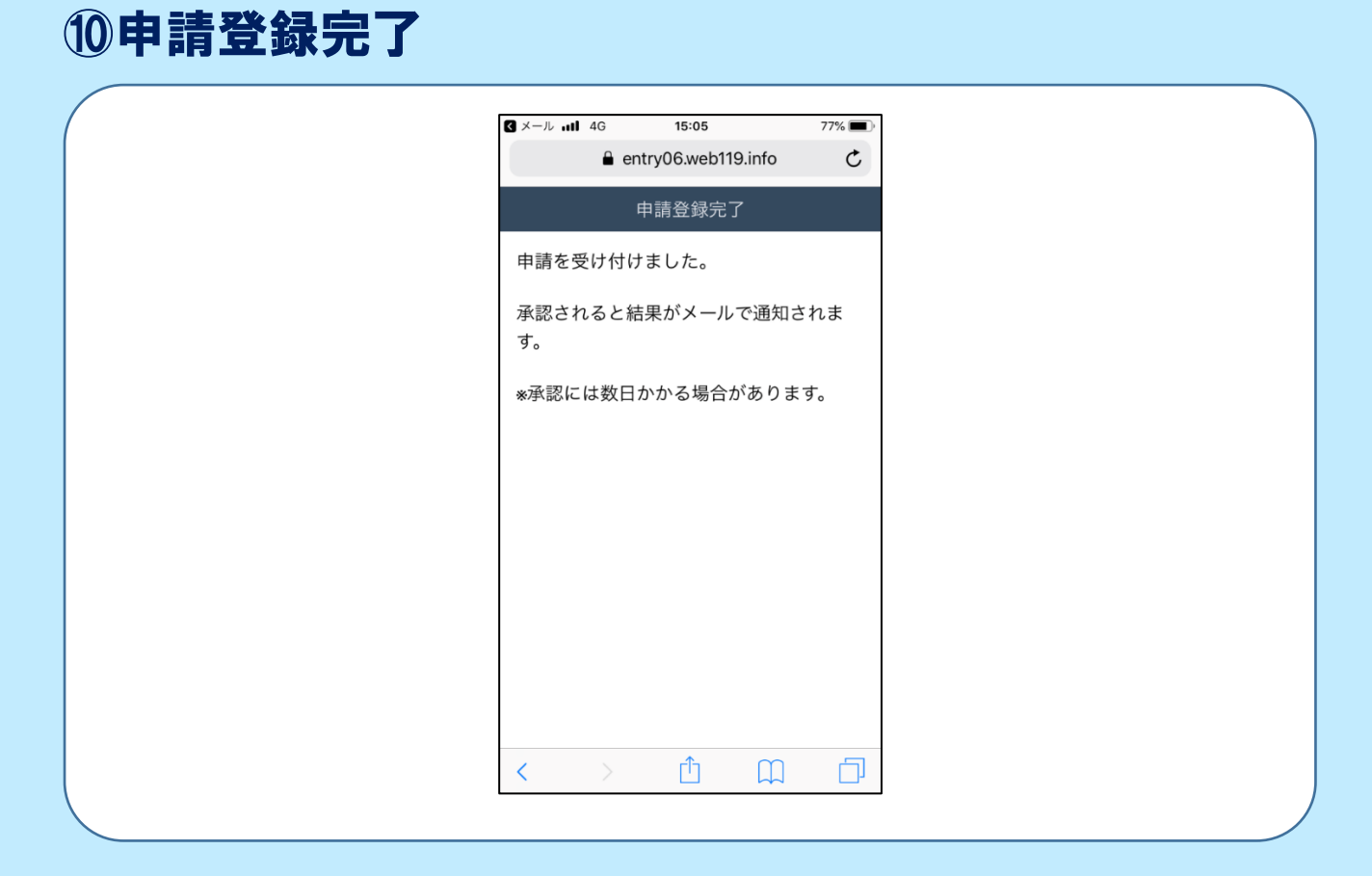

# ①「NET119通報URLのお知らせ」を受信後、URL をクリック

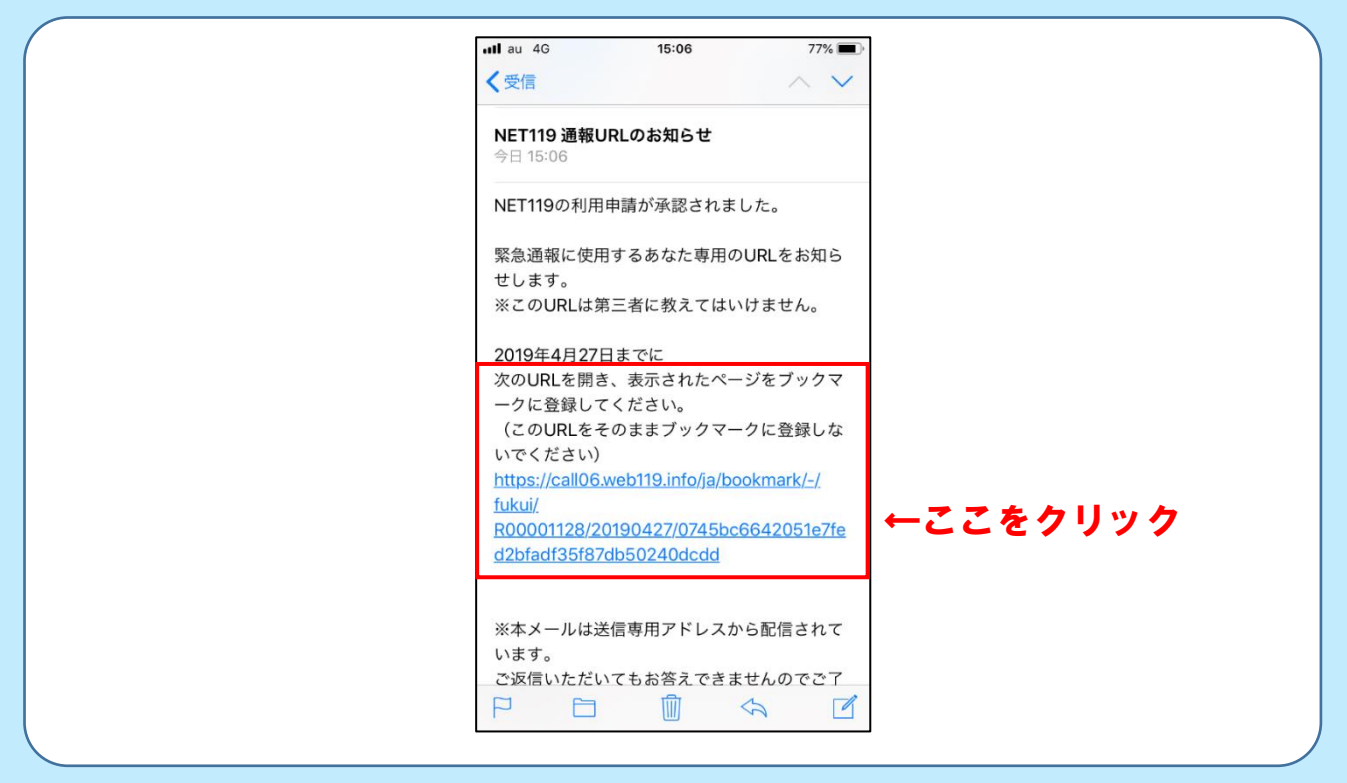

#### 12ブックマークに登録する 案内に沿って、「ブックマークを追加」または 「お気に入りに追加」を行ってください 画像は i Phoneの登録例であり、機種に よっては画面が異なる場合があります ull au 4G 18:47 メール all 4G 15:07 77% C all06.web119.info C acall06.web119.info 🤒 緊急通報システム 【戻る 🥮 緊急通報システム 次へ) 次へ) ようこそ ブラウザメニューを開きます。 NET119 9 このページはあなた専用の通報ページで 🤒 緊急通報システム 次へ 🕽 す。通報するときは、このページから行い ます。 ようこそ \* はや つうほう てじゅん したが 素早く通報できるように手順に従ってこの このページはあなた専用の通報ペー ページをブックマークとホーム画面に登録 ジです。通報するときは、このペー ジから行います。 しましょう。 \*\*\* つうほう てじゃん したが 素早く通報できるように手順に従っ てこのページをブックマークとホー がぁぇ とうるく ム画面に登録しましょう。 🛛 タップ Û D au 4G 18:52 ∎lau 4G 18:54 100% 🔲 🗲 a call06.web119.info C キャンセル ブックマークを追加 保存 🥮 緊急通報システム NET119-緊急通報システム ø 119 ブックマークに登録 https://call06.web119.info/ja/-/fukui/R00... 場所 AirDrop。AirDropで共有する場合は、タップして Wi-FiやBluetoothをオンにしてください。 ☆ お気に入り • $\searrow$ ×-11 リマインダー メモに追加 あ さ $\bigotimes$ か \* + た な は 空白 お気に入り 追加 ホーム画面に 追加 ブックマ-を追加 プリント ABC ま や 5 キャンセル ⊕ ⊉ ~^ わ 、。?!

#### 13ホーム画面に追加する

#### **案内に沿って、NET119のアイコンを** 「ホーム画面」に追加してください

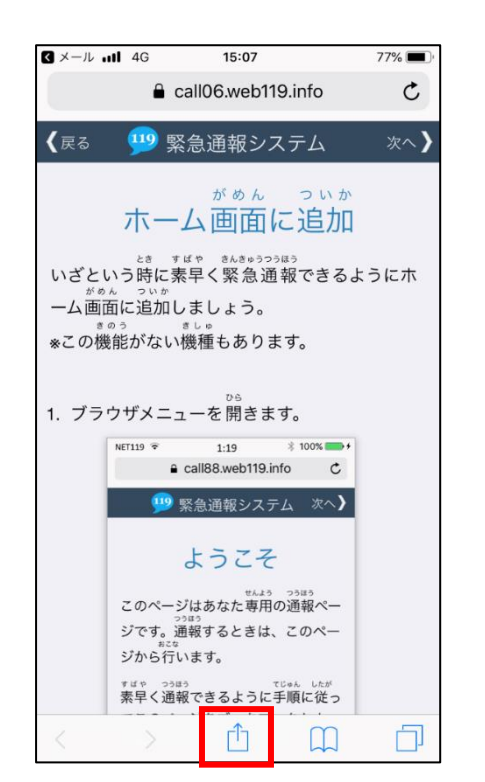

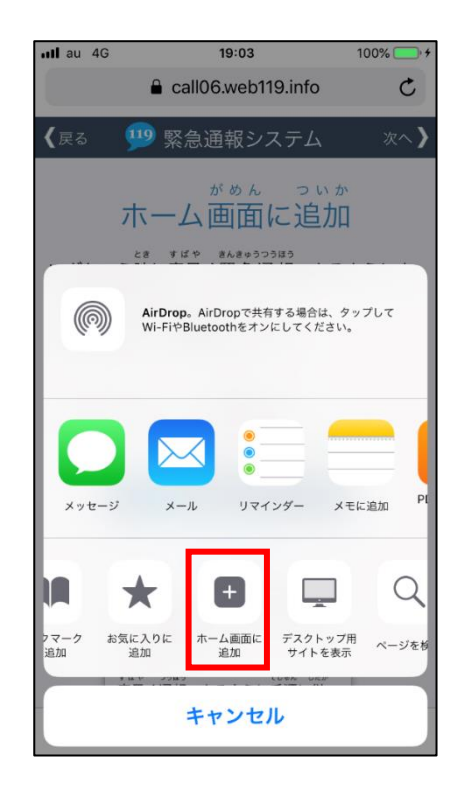

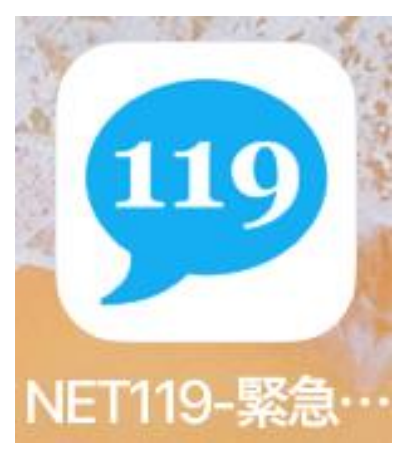

#### <u>アイコン</u>

万が一、ホーム画面にアイコンを追加できなくても、 ブックマークから通報を行うことができます

#### ※スマートフォンOSのバージョン及び使用ブラウザ、携帯の機種別に登録方法は異なります。

C

10:13

a cal xx.web119.info

ようこそ

このページはあなた専用の通報ページで

す。通報するときは、このページから

\*ビッ つうほう たしゃん したが 素早く通報できるように手順に従ってこ

のページをブックマークとホーム画面に

行います。

登録しましょう。

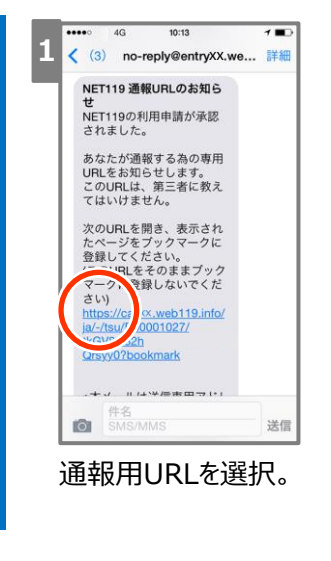

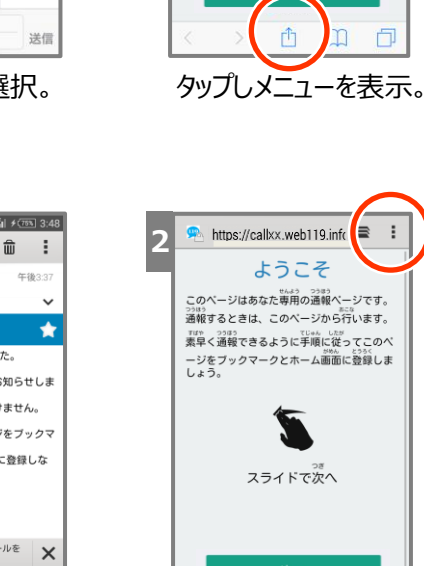

2

f d **G** 0 1

i

Ρ

h

0

n

e

Α

n

d

r

0

携帯電話

通報用URLを選択。

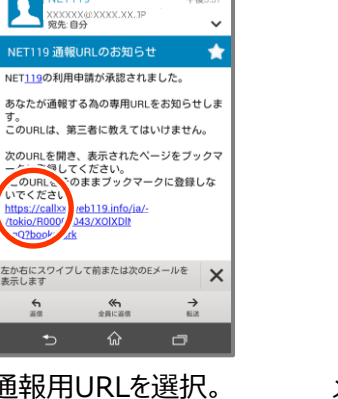

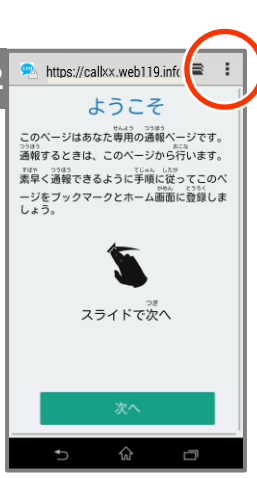

メニュー画面を表示。

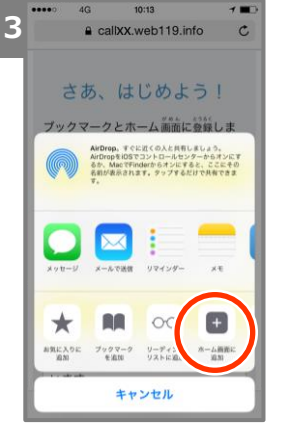

[ホーム画面に追加] を選択。

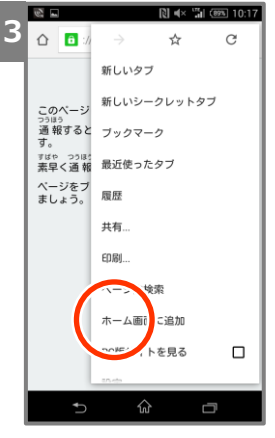

[ホーム画面に追加] を選択。

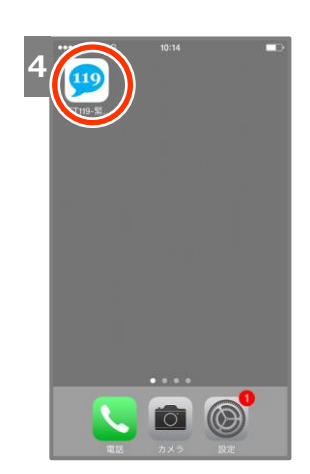

ホーム画面にNET119 アイコンを登録。

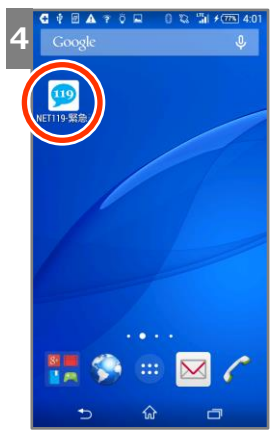

ホーム画面にNET119 アイコンを登録。

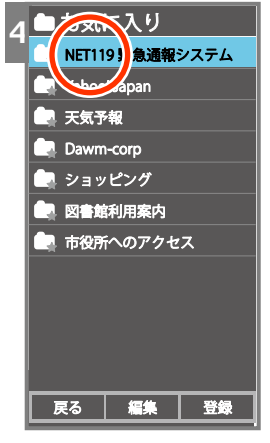

NET119を登録。

1/15 11:03 **NET119** NET119 通報 URL のお知らせ NET119 の利用登録が承認されま した。 あなたが通報する為の専用 URL を お知らせします。 この URL は、第三者に教えてはい けません。 次の URL を開き、表示されたペー ジをブックマークに登録してくだ をそのままブッ? .ないでください URL 

ビメール

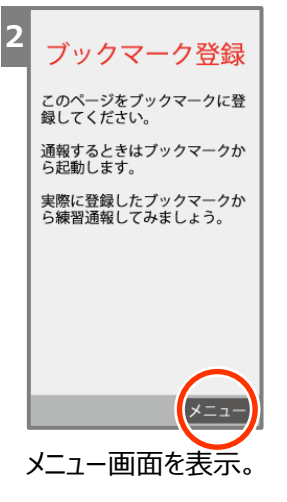

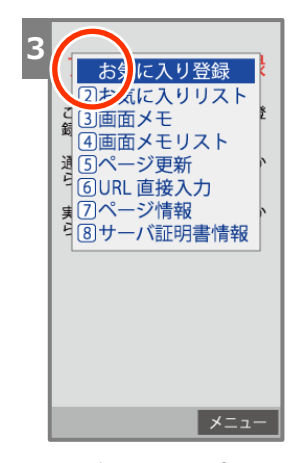

[お気に入り登録]を 選択。